## I-O DATA

## **ハードディスク交換ガイド** ~ HD革命/CopyDriveの使用例 ~

本紙では、本製品を使用して、すでにご利用の環境をその まま移行する例をご案内しています。

すでにご利用の環境(ハードディスク内のデータ)が不要で、パ ソコン付属のリカバリーディスクなどで新しく環境を構築する場 合は、本紙の手順をおこなう必要はありません。 パソコンの取扱説明書を参照し、本製品と使用中のハードディス クを交換してください。

## 準備する

## 必要なもの

- ●ハードディスク交換対象のWindowsパソコン ※パソコンの取扱説明書をご確認の上、取り外す際に必要な 工具類もご用意ください。
- ●お使いのパソコンに本製品を外付けできる環境 (本紙では、USB-SATA変換ケーブルを使用しています。)
- ●交換対象のパソコンに「HD革命/CopyDrive Ver.5 Lite」 をあらかじめインストールしてください。
  (別紙【必ずお読みください】参照)
  ※詳しい操作は、「HD革命/CopyDrive Ver.5 Lite」添付の電子マニュアルをご確認ください。

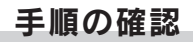

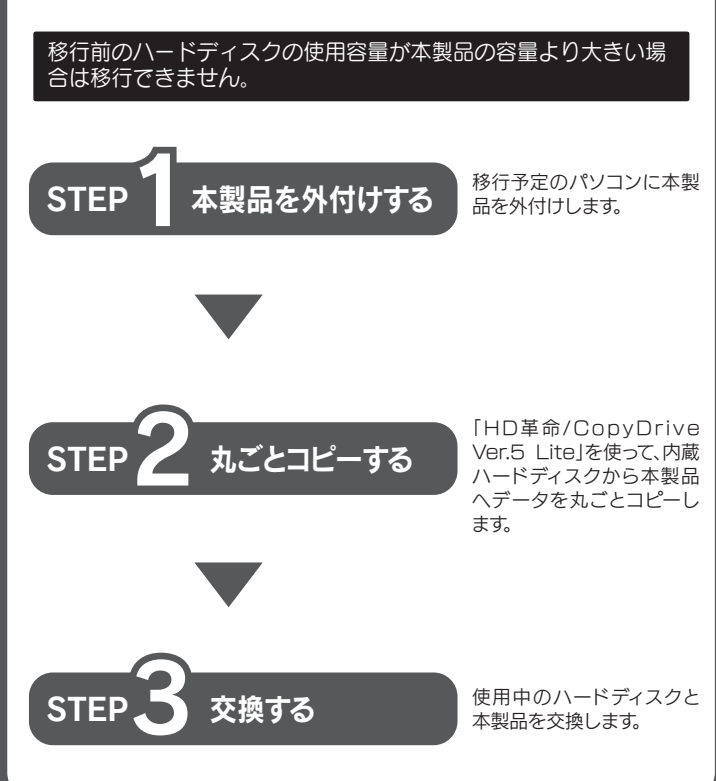

弊社サポートセンターではお答えできませんのでご了承ください 本製品を外付けする STEP ハードディスク交換対象のWindowsパソコンに 本製品を外付けします。 USB-SATA変換ケーブルをご利用ください。 別紙のご注意をよくお読みいただき、 本製品を別紙に挟んでご使用ください。 USB-SATA変換ケーブルで接続 安全のため、別紙で挟んだ 本製品 2 パソコンを起動し、本製品が認識されたことを確認し ます。 [ディスクの管理]画面で新しいハードディスクが正しく認識 されていることを確認します。 [ディスクの管理]画面の開きかた ●Windows 8の場合 [コントロールパネル]の[ハードディスク パーティションの作成と フォーマット]をクリックします。 ●Windows 7、Vistaの場合 [スタート]をクリックし、[コンピューター]を右クリックして、 [管理]をクリックします。その後、[ディスクの管理]を選択します。 ファイル(E) 操作(A) 表示(Y) ヘルプ(E) (中 中) (四) 🔟 (四) 🖸 🗙 💕 (2) (2) 😡 空き領域 空き領域の割... 176.34... 71 % 66 MB 66 % 62.15 GB 64 % 正しく認識されていることを確認 システム1 (D:) 100 MB 247.15 GB NTFS 正常 (ジード、ページ ファイル 未割り当て ○回 ディスク ∠ 不明 931.51 GB 初期化されていま。 1.51 GE CD-ROM 0 DVD (E:) メディアなし ■ 未割り当て ■ プライマリ パーティション ハードディスクが認識されない場合は、パソコンをシャットダウ ンし、接続を確認してください。

お客様ご自身で、「ハードディスクの交換」「OS再インストール」「環境移行」をおこなう場合のご質問、お問い合わせには、

本製品が確認できたら、ウラ面の【STEP2】へお進みください

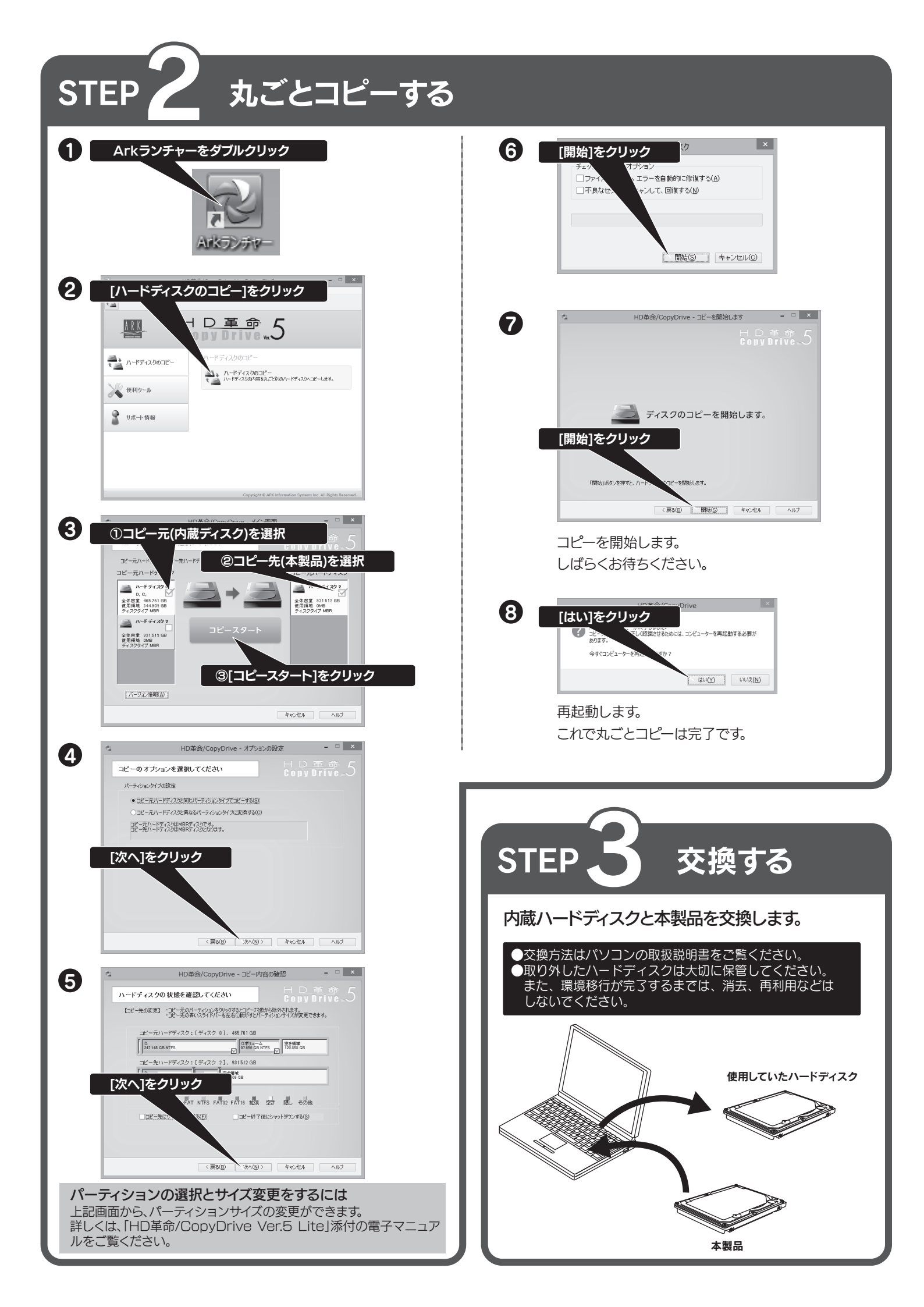